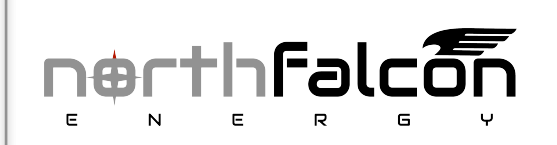

SIBYLLA Console

**UserManual** 

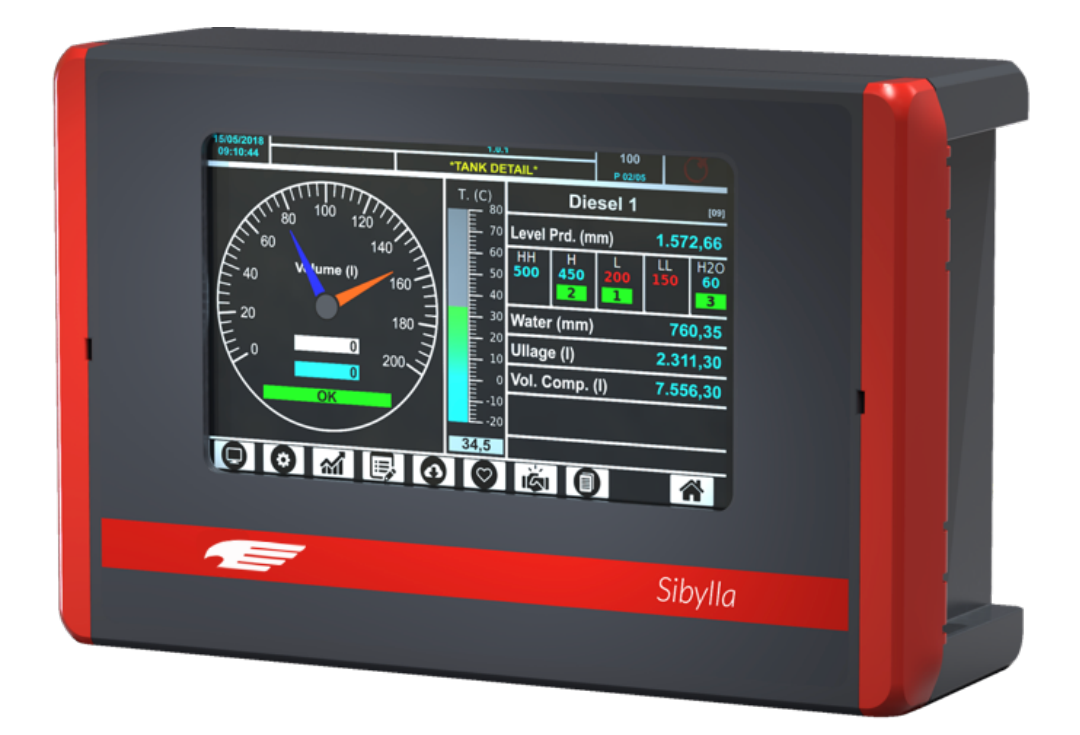

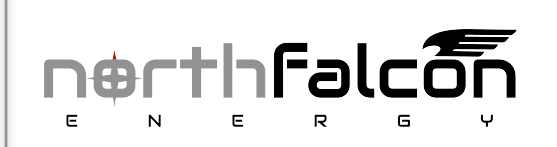

SIBYLLA Console

**UserManual** 

- 7

\_\_\_ 8

\_9

....13

....15

.17

\_18

.22

.23

\_24

25

.27 .28

.29

.36

36

.30

#### SUMMARY 1 2 3 3.1 LABELING .... 3.2 DESCRIPTION ..... 3.3 MANAGED DEVICES AND EXPANSION MODULES ..... 4 5 6 7 7.1 DOWNLOAD SOFTWARE ..... \_\_\_\_\_13 7.2 FIRST EXECUTION ..... 7.3 SYSTEM CONFIG..... 74 GENERAL DATA 7.5 TANK CONFIGURATION ..... 7.6 **DISPENSER CONFIGURATION...** 8 8.1.1 8.1.1.1 Menu bar.... 8.1.1.2 tank configuration..... 8.1.1.3 Historical Graph..... 8.1.1.4 Historical list.... 8.1.1.5 List Delivery/ Losses..... 8.1.1.6 Diagnostics... 8.1.1.7 Reconciliation ..... 8.1.1.8 Auto-calibration..... 8.1.1.9 Shift Report 8.1.2 8.1.3 8.1.4 8.1.5 8151 Print Stock..... 8.1.5.2 Shift Report ..... 9 10

11

| 12 | NOTIFICATION | 43 |
|----|--------------|----|
| 13 | REVISIONS    | 44 |

# **1-INTRODUCTION**

In making out this document, particular attention was paid to ensure that it was as complete and accurate as possible. Therefore North Falcon reserves the right to make unannounced upgrades aimed at improving the product, including management programs.

North Falcon is not responsible for damages deriving from information contemplated in the following document.

This manual was written in compliance with the IEC 82079-1 "standard and the ATEX Directive 2014/34 / EU intended for the use of equipment and protective systems used in potentially explosive atmospheres.

This manual provides all the necessary information about the installation operations of the SIBYLLA console

### MANUFACTURER DATA:

| Name      | North Falcon Energy                      |
|-----------|------------------------------------------|
|           | Dudullu OSB DES Sanayi Sitesi 1.Cad 3/50 |
| Address   | Istanbul                                 |
| AUTCSS    | Turkey                                   |
| Telephone | +90 216-2667195                          |
| Website   | www.northfalconenergy.com                |
| e-Mail    | technicalsupport@northfalconenergy.com   |

#### The following symbols are adopted within the document::

| SYMBOL | DESCRIPTION |                                                                                 |
|--------|-------------|---------------------------------------------------------------------------------|
|        | IMPORTANT:  | Danger to people (including death), things or the environment                   |
| 0      | ATTENZION:  | Information and notes regarding important operations and useful considerations. |

### 2-USE WARNINGS

Please read the instructions in this manual carefully before operating the console.

Only appropriately trained and competent personnel are enabled to configure the console. In case of failure or malfunction or doubts always refer to the manufacturer or as an alternative to authorized maintenance personnel. Authorized personnel must know all the safety regulations in this manual.

North Falcon is not responsible for any operations not contemplated in this usermanual. North Falcon declines all responsibility for any injuries and / or damage to persons and / or things and / or animals caused by failure to observe the safety regulations in this manual.

North Falcon is deemed to be relieved of all responsibility before the competent bodies for any tampering made on both the equipment and the related management software.

⚠

IMPORTANT: before using this device it is mandatory to consult the safety instructions

IMPORTANT: Improper use, which does not comply with the requirements described here, can compromise your safety

⚠

IMPORTANT: This manual is completed by the Safety Instructions

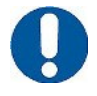

ATTENTION: In order to use the console as described below in this manual it is necessary to have the console installed as for the installation manual and to use the console as for the user manual.

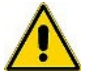

IMPORTANT: The installation and configuration of the console must be performed out by personnel qualified/ format, according to the instructions in the Installation Manual, the Configuration Manual and the safety instructions.

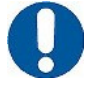

ATTENTION: Regarding the units of measurement reported in this manual, the possibility of setting different units of measurement.

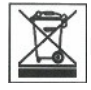

IMPORTANT: The crossed-out bin symbol indicates that the product, at the end of its life cycle, must be disposed of separately from household waste and must be taken to a collection point for electrical and electronic equipment as required by the European Directive 2012/19 /UE.

# **3-GENERAL DESCRIPTION**

3.1 Labeling

#### The following table lists the labeling on the equipment:

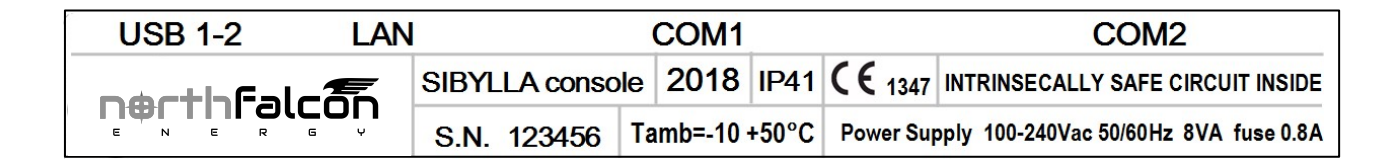

#### The labeling on the external container shows the following data:

- Name and address of manufacturer
- product name
- production year
- operating temperature (°C)
- degree of protection (IP)
- \* CE mark with indication of the notified body
- Serial number
- Power supply (V e Hz)
- Absorbed power (VA)
- Fuse rating
- Indication of the presence of intrinsically safe circuits

#### ATEX labeling placed inside the console

reports the following data:

- Name and address of manufacturer
- Number of the reference ATEX certificate
- Type of equipment, model
- ATEX marking
- Serial number
- Electrical data

| nert                                                                                                    | 'nFạlçÕŋ                                                         |                                                                    |
|----------------------------------------------------------------------------------------------------|------------------------------------------------------------------|--------------------------------------------------------------------|
| FISCO POWER SUPP<br>AR 18 ATEX 039                                                                                            | LY DISB-PC S<br>DISB-PR<br>18 DISB-PM S.                         | ITRINSICALLY<br>FAFE BARRIER                                       |
| POWER CHANNEL<br>Um = 250 Vrms<br>Io = 100 mA Uo = 19 V<br>Lo = 30 mH Co = 1.58 μF                                            | DATA I/O CHANNE<br>Um = 12 Vmax<br>Io = 100 mA U<br>Lo = 30 mH 0 | EL<br>Jo = 7V<br>Co = 300 µF                                       |
| SAFE<br>AREA<br>POWER IN (V+)<br>DATA IN (A)<br>DATA IN (B)<br>SOFUSE<br>FUSE<br>FUSE<br>FUSE<br>FUSE<br>FUSE<br>FUSE<br>FUSE |                                                                  | HAZARDOUS<br>AREA<br>POWER OUT(V+)<br>DATA OUT (A)<br>DATA OUT (B) |
|                                                                                                    |                                                                  | POWER OUT(V-)                                                      |

|         | ņ <del>e</del> rth             | Falç                               |           | POWER CHANNEL                                    |
|---------|--------------------------------|------------------------------------|-----------|--------------------------------------------------|
|         | AR 18 ATEX                     | 039 (€                             | 0035      | lo = 100 mA Uo = 19 V<br>Lo = 30 mH Co = 1.58 µF |
|         | FISCO POWER<br>INTRINSICALLY S | SUPPLY<br>AFE BARRIE<br>IIB YEAR 2 | R<br>2018 | DATA I/O CHANNEL<br>Um = 12 Vmax                 |
| CN2/CN3 | □ISB-PC □ISB-PM                | SN. XXX                            | XXX       | $Lo = 30 \text{ mH } Co = 300 \mu\text{F}$       |

### 3.2 Description

SEYLLAis a device whose use is intended for monitoring level probes inserted in fuel tanks. It is able to manage up to 32 probes (16 without addition of expansions, 8 + 8 with the same 2 MagDirect), 32 DVD (Product quality sensor, one for each tank), 4 on-board relays, 6 on-board inputs, and an external expansion module that can carry up to 4 expansion cards. Each expansion card can be: 8 relay outputs, 8 digital inputs or 4-20mA. The combination of these cards leads to an expandability of 32 relays and 0 inputs, 32 inputs and 0 relays, and all other intermediate combinations with modularity 8.

The console can be connected and interfaced with yard management systems (FCC/ POS) via serial or Ethernet.

The console is equipped with a touch screen of the resistive type, so you can use it through the contact of fingers (even with gloves), special nibs and the like. Contact and pressure is required for its use.

| Power supply                       | 100 ÷ 240 Vac, 50/60 Hz                                         |
|------------------------------------|-----------------------------------------------------------------|
| Consumption                        | 8 VA                                                            |
| Operating temperature              | (-10 ÷ +50) ℃                                                   |
| <b>Relative</b> humidity           | (5 ÷ 95) %, senza condensa                                      |
| Number of level probes             | 35 probes (10 on the internal barrier) the remaining ones       |
|                                    | through ISB-PM barrier                                          |
| Inputs ON-OFF/ analog 4-20mA       | up to 8 external expandable up to 32                            |
| Relay outputs NO/NC                | up to 4 external expandable up to 32                            |
| Relay contact characteristics      | 1 A 30 V DC, 0.5 A 125 V AC*1 (resistive load)                  |
| Output power supply for the probes | 12 V DC, 100 mA for each probe output , MR3                     |
|                                    | MR4 connectors (up to 5 probes for connector)                   |
| Serial comunication probes         | <b>P</b> \$485                                                  |
| Host comunication (management)     | RS232 e TCP/IP (Almost all the management of the apron have the |
| Printer connection                 | integrated protocol)                                            |
| WEB server integrated              | RS232                                                           |
| Container                          | TCP/ IP                                                         |
| Protection                         | <b>IP</b> 41                                                    |
| Dimensions                         | 270 x170 x60 mm                                                 |
| weight                             | 1.5Kg                                                           |

#### TECHNICAL FEATURES

## 3.3 Managed devices and expansion modules

#### The following list indicates the devices compatible with SIBYLLA console:

| <b>DELPHI</b> 485 | probe of product and water level with serial protocol RS485                     |
|-------------------|---------------------------------------------------------------------------------|
| DELPHITTL         | Probe of product and water level with serial protocol TTL(3V3)                  |
| DELPHI 420        | probe of product and water level with analogue output 4-20mA                    |
| DELPHI 010        | probe of product and water level with analogue output 0-10Vdc                   |
| DELPHI LPM        | pressure probe with serial protocol RS485                                       |
| DELPHI RTD        | Probe of product level and water with radio transmission is expected to be used |
|                   | with appropriate receiver connected with RS485 protocol.                        |

The following the expansion modules expected with SIBYLLA console:

- SY80 expansion boards 8 outputs relays
- SY8I expansion boards 8 input analog or digital

NB: The modules can be implemented up to a maximum of 4 corresponding to 32 outputs / inputs.

## 4-METHOD OF USE

The SBYLLA console must only be used as described in this manual.

The intended use is related to the monitoring of the level probes installed in the tanks. The console must be installed in a safe area and includes an INTRINSIC SAFETY BARRIER (IPB-PC) that is used to connect the DELPHI 485 and DELPHI RTD probes (through the use of the DELPHI 485-R receiver).

Below is the certificate of the barrier inserted in the console:

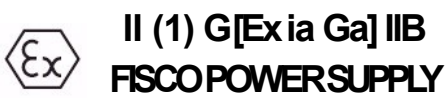

The specifications for safe use of the console and the Barrier contained in it are shown in this manual and on the product label.

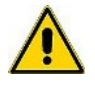

IMPORTANT: The safety instructions are an annex to this manual and users must read it before using the equipment

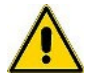

IMPORTANT: The Console should not be used in areas where there is a risk of fire and explosion. The family probes (DELPHI 485) are installed in the area at risk of fire and explosion and must be connected to the barrier contained in the console itself.

Below are some indications regarding the use of the console

The following table lists some reasonably foreseeable incorrect uses:

- For correct use of the touch screen, do not use anything other than fingers or special accessories intended for these types of screen.
- Devices used for USB ports, such as mass storage, must be formatted FAT 32 and the USB port can also be used for the printer if required by the firmware version. (Future implementation)
- It is possible to use the serial ports only for connection to the serial printer and for connection to the station management using the protocols provided by the firmware version.

# **5-PROBE CABLE CONNECTION**

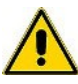

IMPORTANT: the connection can only be made by specialized personnel.

The data transmission between the sensors in the field and the control unit takes place via an RS485 serial port, using a proprietary protocol, in the following picture you can see how to connect the 4-wire cable on the barrier.

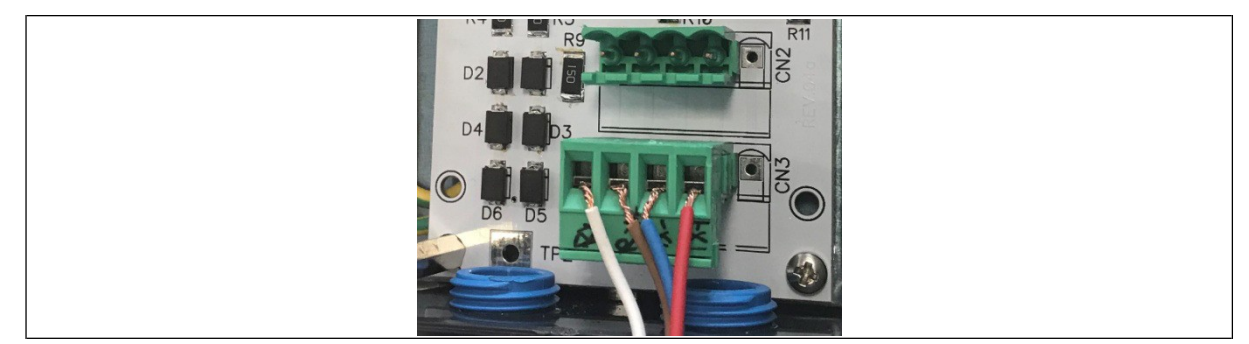

The passive barrier offers two connectors to connect the fieldbus: CN2 and CN3, both can be used without distinction

The meaning of the colors is as follows:

- WHITE: VCC
- BROWN: RS485-A
- BLUE: RS485 B
- RED: GND

# 6-COMMISSIONING

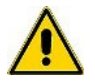

IMPORTANT: Commissioning of the console can only be carried out after installation by trained personnel or trained according to the instructions in the Installation Manual and safety instructions.

Below is the sequence of preliminary operations necessary to turn on the console:

| 1 | Make sure the power button is OFF (0)                                 |
|---|-----------------------------------------------------------------------|
| 2 | Connect the power cord.                                               |
| 3 | Connect the network cable to the LAN (local area network) if required |
| 4 | Press the ON button (if present on the device)                        |

<u>NB. If the console has not yet been configured in the phase following power up, an audible alarm will sound due to</u> the fact that the console is not yet able to communicate with the connected probes.

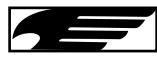

Therefore press the button at the top right of the screen to display the "ALARM LOG" page then press the ACK button to silence the alarm.

Below is the sequence of operations necessary to shut down the console:

| 1 |  | Pre |
|---|--|-----|
|   |  |     |

ss the button

Press "Shutdown system" on the bottom left

When prompted to confirm, press OK

Press OFF on the power button if present

Wait for the screen to turn off

until the INFO PAGE page appears

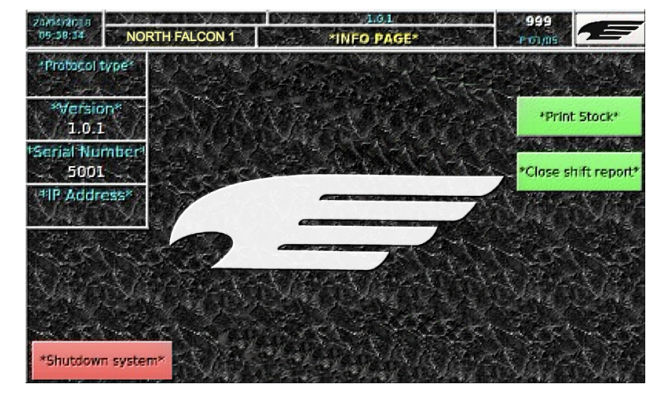

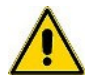

2

3

4 5

IMPORTANT: the console is equipped with a MICRO SD (8Gb) data memory, so that the stored data are still available

# 7-STATION CONFIGURATION

This section describes how to configure the Sibylla console according to the devices installed in the station.

### 7.1 Download software

The configuration software can be downloaded from the following internet address, using any browser

#### http://www.northfalconenergy.com/download/

Note: The address distinguishes between uppercase and lowercase letters, Sibylla\_config.exe has the first letter in uppercase.

You can save the executable file anywhere on your hard disk, but you must have the necessary privileges to write to the directory.

### 7.2 First execution

When the software is launched for the first time, the station list will be empty.

NOTE: let's talk about the list of stations because this software, in addition to allowing to configure the single console, can be used

to query a series of stations remotely connected.

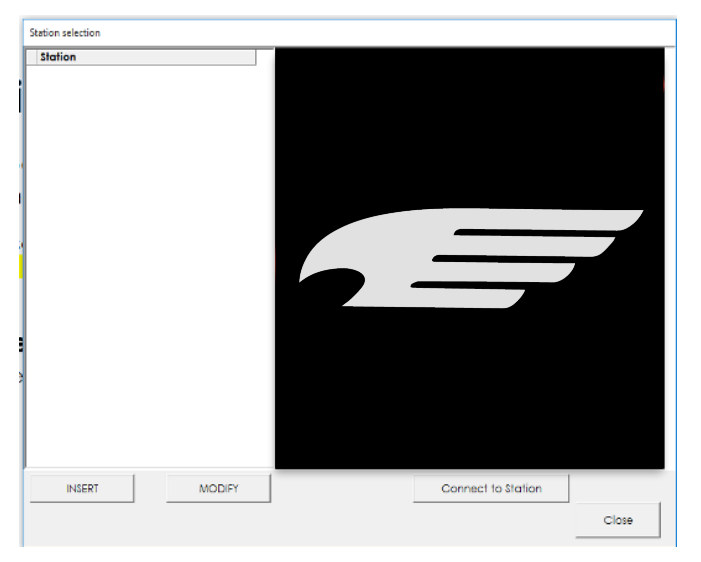

#### First of all you have to define a new station, use the INSERT key

| sidiion      |              | Stat      | ion data          |        |
|--------------|--------------|-----------|-------------------|--------|
|              | Station nar  | me        |                   |        |
|              | IP Address   | 127.0.0.1 | TCP Port          | 3306   |
|              | Usemame      |           |                   |        |
|              | Password     |           |                   |        |
|              |              |           |                   |        |
|              |              |           |                   |        |
|              |              |           |                   |        |
|              |              |           |                   |        |
|              |              |           |                   |        |
|              |              |           |                   |        |
|              | 1701 0       | antar I   |                   |        |
|              | - TEST CONTR | ection    |                   |        |
|              | ОК           |           | _                 | Cancel |
|              |              |           |                   |        |
| INSERT MODIF | r            | Co        | onnect to Station |        |

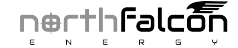

Fill in all the fields before testing the connection. In the following figure you can see the factory parameters to connect to a Sibylia

console never previously configured.

| Station name     My Station Name       IP Address     192.168.100.215     TCP Port       Username     admin       Password     admin | Station | Station data                                                                                                    |
|----------------------------------------------------------------------------------------------------|---------|----------------------------------------------------------------------------------------------------|
| TEST Connection OK Cancel                                                                                                    |         | Station name     My Station Name       IP Address     192.168.100.215     TCP Port       Username     admin       Password     admin |
|                                                                                                    |         | TEST Connection OK Concel                                                                                                    |

NOTE: you must set the IP address of your PC on the same subnet set on the Sibylla console:

IP: 192.168.100.X - subnet mask: 255.255.255.0

The Sibylla TCPIP address is showed in the upper left of the display

If you want to connect your PC directly to the Sibylla console (without using a network infrastructure), you will need to use a LAN cross cable.

If you have problems connecting, contact your network administrator.

Check the connection parameters using the TEST button; if everything is correct, you can register the parameters using the OK button.

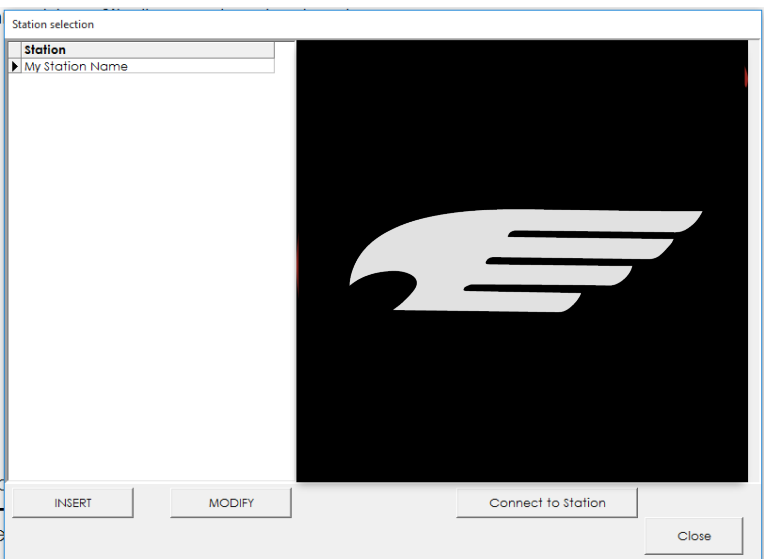

Now you can connect to the Sibylla console using the Connect to Station button, or by double clicking on the station name shown in the list on the left.

# 7.3 Network Configuration

The System Config page shows network configuration and date-time set on Sibylla console

| ADMIN MODI               | E                            |                        |           |             |                | - 0 | ı x |
|--------------------------|------------------------------|------------------------|-----------|-------------|----------------|-----|-----|
|                          | View Station Data            |                        |           |             |                |     |     |
| NET                      | WORK CONFIGURATION           |                        |           | DATE - TIME | configuration  |     |     |
| IP ADDRESS               | 192.168.100.215              |                        |           | YEAR        | 2018           |     |     |
| Net Mask                 | 255.255.255.0                |                        |           | MONTH       | 9              |     |     |
| Network address          | 192.168.100.0                |                        |           | DAY         | 1              |     |     |
| Gateway                  | 192.168.100.1                |                        |           | HOUR        | 12             |     |     |
|                          | Write Data to Console        |                        |           | MINUTE      | 44             |     |     |
|                          |                              |                        |           | SECONDS     | 23             |     |     |
| ,                        |                              |                        |           | SECONDS     | 1              |     |     |
|                          |                              |                        |           | Read        | from PC        |     |     |
|                          |                              |                        |           |             | 1              |     |     |
|                          |                              |                        |           | 📑 Write Do  | ata to Console |     |     |
|                          |                              |                        |           | ]           |                |     |     |
|                          |                              |                        |           |             |                |     |     |
|                          |                              |                        |           |             |                |     |     |
|                          |                              |                        |           |             |                |     |     |
|                          |                              |                        |           |             |                |     |     |
|                          |                              |                        |           |             |                |     |     |
|                          |                              |                        |           |             |                |     |     |
| User Definition Surtan C | General Data Task Configurat | ion Fuel Configuration | Dictionan |             |                |     |     |

### 7.4 General data

The General Data page shows the general data used for the entire service station.

| ADMIN MODE                                                                                                    |                                                                                                    | - 🗆 X      |
|----------------------------------------------------------------------------------------------------|----------------------------------------------------------------------------------------------------|------------|
| Close View Station Data                                                                                                    |                                                                                                    |            |
| STATION CONFIGURATION Station Name Protocol Type Gilbarco (9600-701)                                                                                                    | CONSOLE CONFIGURATION Software Version Serial Number Solution Serial Number                            |            |
| Language     ITaliano       Unit Measure     mm - I       Vol.Comp. Temperature     15       SCHEDULE PRINT STOCK       SCHEDULED PRINT     •       INSERT     00:00:00       INSERT     00:00:00 | Reconciliation ON C<br>GVR TCP PORT 8100<br>Remote Printing DISABLED C<br>Delivery Type DISPENSER ON C |            |
| AUTOPRINT<br>Shift Report T Delivery T<br>Alarms T Leakage T                                                                                                    | 🛱 Write Data to Console                                                                                |            |
|                                                                                                    |                                                                                                    |            |
|                                                                                                    | Numero di Tanks da creare                                                                              | Crea Tanks |
| User Definition System Config General Data Tank Configuration Fuel Co                                                                                                    | nfiguration Dictionary                                                                                 |            |

- Station name: station name displayed on Sibylla, up to 40 characters can be used
- Protocol Type: type of protocol used to communicate between Sibylla and POS
- Language: at the moment only English, Italian and Spanish are activated.
- Unit Measure; unit of measurement for level and volume
- Vol.Comp.Temperature: Reference temperature for calculating the compensated volume (statndard: 15)
- Schedule Print Stock: you can define some hours when you want to print the station situation, select the destre hour

from the combo near the "INSERT" button then press INSERT, you will find the selected hour in the combo near "scheduled print", if you want to remove a scheluded hour, you have to select this hour from the list and use the "REMOVE" button

- Autoprint: select the events you want to print to a serial printer connected directly to Sibylla console
- Software versione: Software version (read only)
- Serial Number: serial number (read only)
- Reconciliation: enables or disables the reception of the delivery data from the POS, these data will be used for the through the standard Gilbarco B, C and D commands.
- GVR TCP PORT: you can connect the POS system to Sibylla using LAN, this value define the TCP PORT used from Sibylla to listening request from POS (the protocol used is the Veeder Root)
- Remote Printind: if this option is enabled, Sibylla saves on the database the station situation for each scheduled hour, you can print the situation saved using Sibylla\_config software
- Delivery Type: use this option fot better accuracy in the delivery check, if dispenser are stopped during delivery, set **\*DISPENSER OFF**, otherwise leave **\*DISPENSERON**

After setting the general parameters, you must register the data on Sibylla using the Write Data to Console button.

nerthfalcon

### 7.5 Tank Configuration

The Tank Configuration page displays the configuration parameters of the individual.

| TAI<br>Order Deser<br>I Tank N. 1<br>2 Tank N. 2 | NK LIST | Tank Enabled ENABLED  Criter 1 Probe address 010301 Descr Tank N. 1                |                      |
|--------------------------------------------------|---------|------------------------------------------------------------------------------------|----------------------|
|                                                  |         | Product DIESEL                                                                     | STRAP TABLE          |
|                                                  |         | Offset 0 Zero water 40                                                             | 0 0<br>340 2000      |
|                                                  |         | Alarm HH 300<br>Alarm H 270<br>Alarm L 120<br>Alarm LL 100<br>Alarm W 50<br>RELAYS |                      |
|                                                  |         | Relay1 LOW                                                                         | Add row              |
| INJREDT                                          | PGI ETC | Relay 2 WATER                                                                      | Load Table from File |
|                                                  |         | Relay 4                                                                            | Write table to file  |
|                                                  |         |                                                                                    |                      |

On the left is a list of all the configured tanks.

INSERT: button used to add a new tank

DELETE: button used to delete the selected tank Select a

specific tank to display the related parameters

- TANK ENABLED: the standard value is ON, set to OF only if the level probe is not present or does not work correctly
- Order: use this number to define the display order of the tanks.
- Probe Address: serial number of the level probe, this number is indelibly marked on the probe head. The North Falcon

protocol uses a 6-digit serial number.

- Descr: description of the tank, use up to 40 characters
- Product: type of product stored in the tank
- Offset: number used to align the level of the product detected by the probe with that measured with the metric rod.

This alignment must be performed during the first station configuration. Initially leave this value at 0 and display the product level. The number to be reported, after the measurement with the metric rod, is the difference between the

level of the metric rod and the level of the probe

- Zero Water: must be at least 2mm greater than the value of the water reported by the probe when the waterfloat is all at the bottom.
- Working capacity: used to set the percentage of use, used to calculate the ullage
- Max H: maximum tank level, set at the maximum level shown in the information table
- Max Vol: maximum tank volume, set at the maximum volume in the table
- Alarms: set them to a value greater than 0 to enable the specific alarm on the product or on the water
- RELAYS: the defined alarms can be connected to one of the 4 relays on the sibylla
- STRAP TABLE: in this section you can modify the information table, or you can load it from a text file or save it on a file

#### file Example of a text file with an information table: file name: "tank01.csv"

#### 00000;00000

If you make changes, remember to register them on the console before changing the tank or page

nerthfalcon

# 7.6 Dispenser Configuration

#### You will have to fill in these parameters only if the reconciliation is set to ON

| My Station NAme - ADMIN MODE                                       |                   |                         |      |             | -                 |   | × |
|--------------------------------------------------------------------|-------------------|-------------------------|------|-------------|-------------------|---|---|
| Close Show situation                                               |                   |                         |      |             | Show History      |   |   |
| FUEL LIST                                                          |                   |                         |      | FUEL DETAIL |                   |   |   |
| 10 101.Nozzie<br>1 4<br>2 3<br>2 0                                 | Activate nozzle 1 | ₹                       | Tank | Tank N. 1   |                   | • |   |
|                                                                    | Activate nozzle 2 | ₹                       | Tank | Tank N. 2   |                   | - |   |
|                                                                    | Activate nozzle 3 | ₹                       | Tank | Tank N. 1   |                   | • |   |
|                                                                    | Acti∨ate nozzle 4 | $\overline{\mathbf{v}}$ | Tank | Tank N. 1   |                   | - |   |
|                                                                    | Acti∨ate nozzle 5 |                         | Tank |             |                   |   |   |
|                                                                    | Acti∨ate nozzle 6 |                         | Tank |             |                   |   |   |
|                                                                    |                   |                         |      |             |                   |   |   |
|                                                                    |                   |                         |      |             |                   |   |   |
|                                                                    |                   |                         |      |             |                   |   |   |
|                                                                    |                   |                         |      |             |                   |   |   |
|                                                                    |                   |                         |      |             |                   |   |   |
|                                                                    |                   |                         |      |             |                   |   |   |
| INSERT DELETE                                                      |                   |                         |      |             |                   |   |   |
|                                                                    |                   |                         |      | 🖺 Write     | e Data to Console |   |   |
|                                                                    |                   |                         |      |             |                   |   |   |
| User Definition General Data Tank Configuration Fuel Configuration | Dictionary        |                         |      |             |                   |   |   |

The list of configured regulators is shown on the left.

INSERT button used to insert a new dispenser

DELETE button used to cancel the selected dispenser

Select a specific dispenser to view the tanks connected to each individual gun.

Each regulator can have at most 6 associated guns.

If you make changes, remember to register them on the console before changing the dispenser or page

# 8-FUNCTIONS MENU

The application is provided with a sequential menu of simple use, with which the user can move within all the available functions,

the functions or pages are marked by a number placed in the box at the top right next to the logo .

### PAGE

| 24/04/2018<br>09:36:12                                         | 192,168,100<br>NORTH F                         | 0.215<br>ALCON              |                                                                | *TANI                    | .0.1<br>( LIST*             |                                        | 50<br>P:02/05                        | E                   |
|----------------------------------------------------------------|------------------------------------------------|-----------------------------|----------------------------------------------------------------|--------------------------|-----------------------------|----------------------------------------|--------------------------------------|---------------------|
| 01                                                             | Gasolio 1<br>NO IINK                           |                             | 02                                                             | Benzin<br>NO IINK        | a 1                         | 03                                     | Benzin<br>NO IINK                    | a 2                 |
| *Prd.Vol(%<br>*Prd (%s) <sup>;</sup><br>*Temp.* (<br>*Water (% | %s) <sup>*</sup><br>*<br>*<br>*<br>*<br>*<br>* | 0.00<br>0.00<br>0.0         | *Prd.Vol(%<br>*Prd (%s) <sup>2</sup><br>*Temp.* (<br>*Water (% | %s)*<br>*<br>°C)<br>%s)* | 0.00<br>0.00<br>0.0<br>0.00 | *Prd.Vo<br>*Prd (%<br>*Temp.<br>*Water | bl(%s)*<br>6s)*<br>* (°C)<br>* (%s)* | 0.00<br>0.00<br>0.0 |
| 04                                                             | Gasolio 2<br>NO IINK                           |                             | 05                                                             | <b>Gasoli</b><br>NO IINK | 5 3                         |                                        | A.S.                                 | A.S.                |
| *Prd.Vol(%<br>*Prd (%s)<br>*Temp.* (<br>*Water (%              | %s)*<br>*<br>(°C)<br>%s)*                      | 0.00<br>0.00<br>0.0<br>0.00 | *Prd.Vol(%<br>*Prd (%s) <sup>;</sup><br>*Temp.* (<br>*Water (% | %s)*<br>∗<br>°C)<br>‰s)* | 0.00<br>0.00<br>0.0<br>0.00 |                                        |                                      |                     |

Below is the legend of the data visible on the page:

#### DATE HOUR

IP ADDRESS

| FIRMWARE REVIEW      | 1.01                                                                                          |
|----------------------|-----------------------------------------------------------------------------------------------|
| PAGE NUMBER          | 50                                                                                            |
| SERVICE STATION NAME | North Falcon                                                                                  |
| TANKSLIST            | • Name Tank                                                                                   |
|                      | <ul> <li>Status bar with level indication</li> <li>Green OK probe connected status</li> </ul> |
|                      |                                                                                               |

**Red threshold alarm** 

- Volume produced (I)
- Product level (mm)
- Temperature product (°C)
- Water level (mm)

| 24/04/2018<br>09:57:42 NORTH FALCON                                     | 1.0<br>*TANK 1                                        | 1<br>LIST*                      | 50<br>P 06/08                         | Ŧ                                |
|-------------------------------------------------------------------------|-------------------------------------------------------|---------------------------------|---------------------------------------|----------------------------------|
| 01 Tank N. 1<br>NOT INITIALIZED                                         | 02 Tank N. 2<br>NOT INITIALIZED                       | 2 03                            | 3 Tani<br>Not initia                  | k N. 3<br>Lized                  |
| Prd.Vol(I)         0.00           Prd (mm)         0.00                 | Prd.Vol(l)<br>Prd (mm)                                | 0.00 Pr<br>0.00 Pr              | rd.Vol(l)<br>rd (mm)                  | 0.00<br>0.00                     |
| 04 Tank N. 4<br>NOT INITIALIZED                                         | 05 Tank N. S<br>NOT INITIALIZED                       |                                 | 6 Tani<br>NOT INITIA                  | k N. 6<br>Lized                  |
| Prd.Vol(I)         0.00           Prd (mm)         0.00                 | Prd.Vol(l)<br>Prd (mm)                                | 0.00 Pr<br>0.00 Pr              | rd.Vol(l)<br>rd (mm)                  | <u>0.00</u><br>0.00              |
| 07 Tank N. 7<br>NOT INITIALIZED                                         | 08 Tank N. 3<br>NOT INITIALIZED                       |                                 |                                       |                                  |
| Prd.Vol(I)         0.00           Prd (mm)         0.00                 | Prd.Vol(l)<br>Prd (mm)                                | 0.00                            |                                       | A.S.                             |
| 24/04/2018<br>09:56:00                                                  | 1.0                                                   | .1                              | 50                                    | T                                |
| 01 Tank N. 1 02 Tank N. 2 03<br>NOT INITIALIZED NOT INITIALIZED NOT     | Tank N. 3 04 Tank N. 4<br>INITIALIZED NOT INITIALIZED | 05 Tank N.                      | 5 06 Tank N. 6<br>NOT INITIALIZED     | 07 Tank N. 7<br>NOT INITIALIZED  |
| 08 Tank N. 8 09 Tank N. 9 10 T                                          | ank N. 10 11 Tank N. 11                               | 12 Tank N. 1                    | 12 13 Tank N. 13                      | 14 Tank N. 14                    |
| NOT INITIALIZED NOT INITIALIZED NOT                                     |                                                       | NOT INITIALIZEI                 | D NOT INITIALIZED                     | NOT INITIALIZED                  |
| NOT INITIALIZED NOT INITIALIZED NOT                                     | INITIALIZED NOT INITIALIZED                           | NOT INITIALIZE                  | D NOT INITIALIZED                     | NOT INITIALIZED                  |
| 22 Tank N. 22 23 Tank N. 23 24 1<br>NOT INITIALIZED NOT INITIALIZED NOT | ank N. 24 25 Tank N. 25                               | 26 Tank N. 2<br>NOT INITIALIZED | 26 27 Tank N. 27<br>D NOT INITIALIZED | 28 Tank N. 28<br>NOT INITIALIZED |
| 29 Tank N. 29 30 Tank N. 30 31 T                                        | ank N. 31 32 Tank N. 32                               | 33 Tank N. 3                    | 33 34 Tank N. 34                      | 35 Tank N. 35                    |
|                                                                         |                                                       |                                 |                                       |                                  |

NB. Up to 35 tanks can be viewed on this page

### 8.1.1 TANK DETAIL

Status OK

From page 50 of opening the console by pressing on the STATUS box of each configured tank, the TANK DETAIL 100 page is accessed, where it is possible to view all the parameters detected by the measurement probe, including all the levels related to the alarm thresholds set.

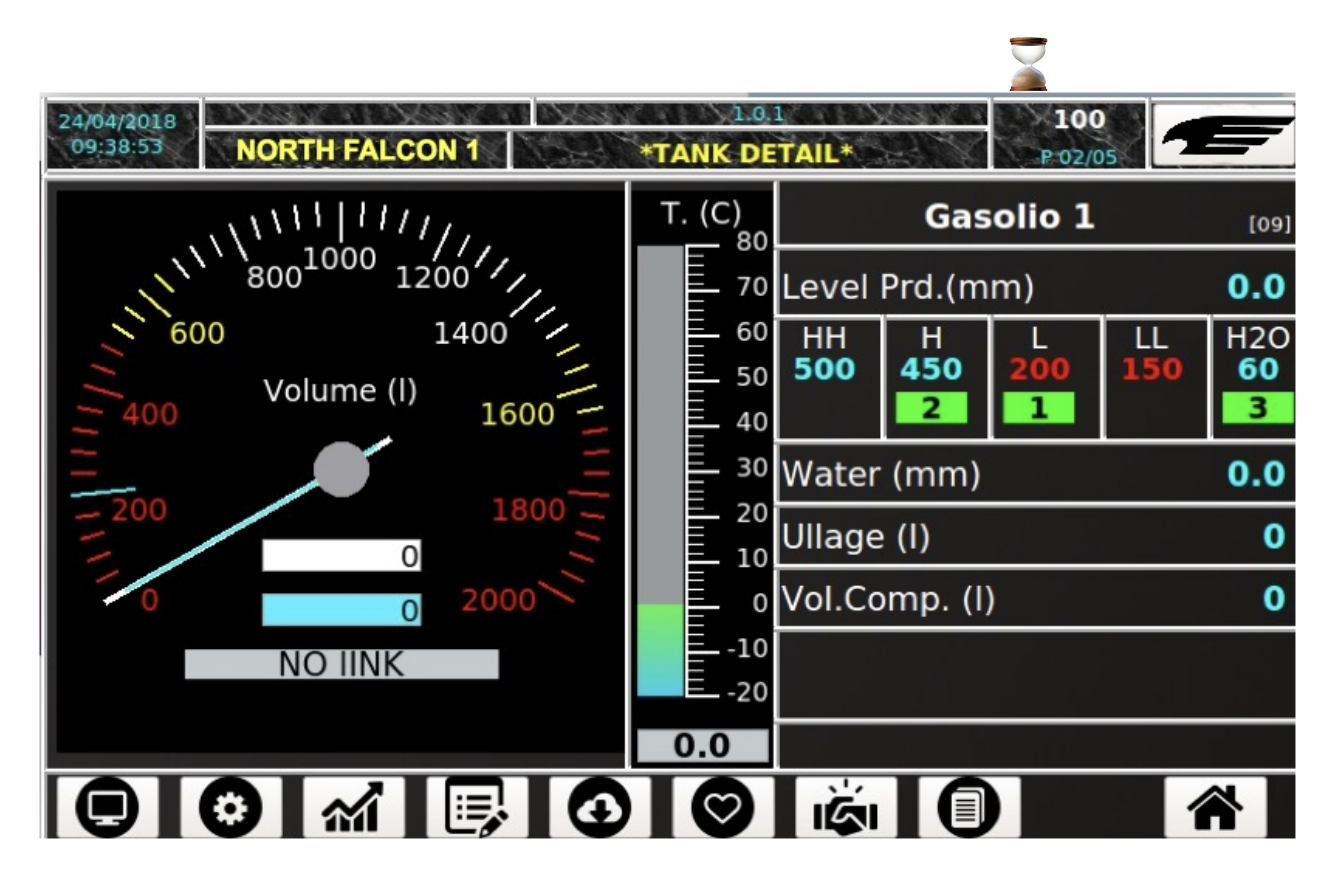

Below is the legend of the data visible on the page:

- Date, firmware revision time, page number of the circular menu
- Station name
- Name and type of product
- Programmed alarm codes HH, H, L,, LL
  - STATUSOK(0)
  - NO LINK (1)
  - HIGH (2)
  - LOW (3)
  - OUT OF RANGE (4)
  - PROBE (5)
  - HIGH + HIGH (6)
  - LOW + LOW (7)
  - WATER (10)
  - WATER + HIGH (12)
  - WATER + LOW (13)
  - WATER + OUT OF RANGE (14)

- WATER + PROBE (15)
- WATER + HIGH HIGH (16)
- WATER + LOW LOW (17)
- DISABLED (30)
- Analogue representation with pointer indicator of the volume of the product present in the tank and of the presence of water
- Analogue representation ° C with bar indicator of product temperature
- Numerical indication of the water level present in the tank (Water)
- Numerical indication of unused tank volume i (Ullage)
- Numerical indication of the volume of the temperature compensated product
  - 8.1.1.1 Menu bar

|            | TANK DETAIL             | Return button to the single tank                                           |
|------------|-------------------------|----------------------------------------------------------------------------|
| $\bigcirc$ | TANK CONFIGURATION      | Display of parameters related to the tank                                  |
| <b>M</b>   | HISTORY GRAPHIC         | Visualization of the trend over time<br>level / volume / temperature, etc. |
|            | HISTORICAL LIST         | Time display of the levels in the tank in tabular form                     |
| •          | LIST OF DELIVERY/LOSSES | Display of the delivery list                                               |
| $\bigcirc$ | DIAGNOSTICS             | Display of diagnostic data                                                 |
|            | RECONCILIATION          | Display of reconciliation data<br>(visible onlyif reconciliation is ON)    |
|            | SHIFT REPORT            | Display of the Shift Report                                                |
|            | НОМЕ                    | Return to the TANK LIST page                                               |

# 8.1.1.2 TANK CONFIGURATION

The window below shows how the TANK CONFIGURATION page is presented

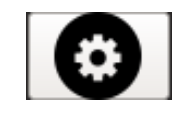

| 24/04/2018<br>09:39:13 NOF | RTH FALCON 1     | 1.0.1<br>Tank Configura | 110<br>110<br>P-03/05 | Æ |
|----------------------------|------------------|-------------------------|-----------------------|---|
| Gas                        | olio 1           | *Strap                  | ping table*           |   |
| *Probe Address             | s* <b>010057</b> | *Level (%s)*            | Volume (%s)           |   |
|                            |                  | 0.00                    | 0.00                  |   |
| *Capacity (%s)             | * 2000.00        | 600.00                  | 2000.00               |   |
| *Max Height (%             | %s)* 600.0       |                         |                       |   |
| *offset (%s)*              | 32.5             |                         |                       |   |
| *Zero H2O (%s              | 5)* 25.0         |                         |                       |   |
| *Dlv. Vol. (%s)            | * 10             |                         |                       |   |
| *Leakage (%s)              | * 20             |                         |                       |   |
|                            | M 📑              |                         |                       |   |

#### The following legend lists the elements of the page:

- Probe address
- Capacity (I): tank capacity expressed in [I]
- Altez. max (mm): maximum tank height expressed in [mm]
- offset (mm): Difference between probe and metric rod expressed in [mm]
- Zero H2O (mm): limit below which the water level is considered 0, expressed in [mm]
- Div. Vol. (L): variation of the delivery volume below which nothing happens (above, we have the Delivery),
  expressed in [1]
- Leakage (I): variation of the volume of Leakage below which nothing happens (above, there is the Leakage), expressed in [I]
- The reporting table in use is displayed [level (mm) / volume (I)]

## 8.1.1.3 HISTORICAL GRAPHIC

The window below shows how the HISTORY GRAPHIC page is presented

**M** 

### The page shows the progress of the tank level expressed in [mm] as a function of time.

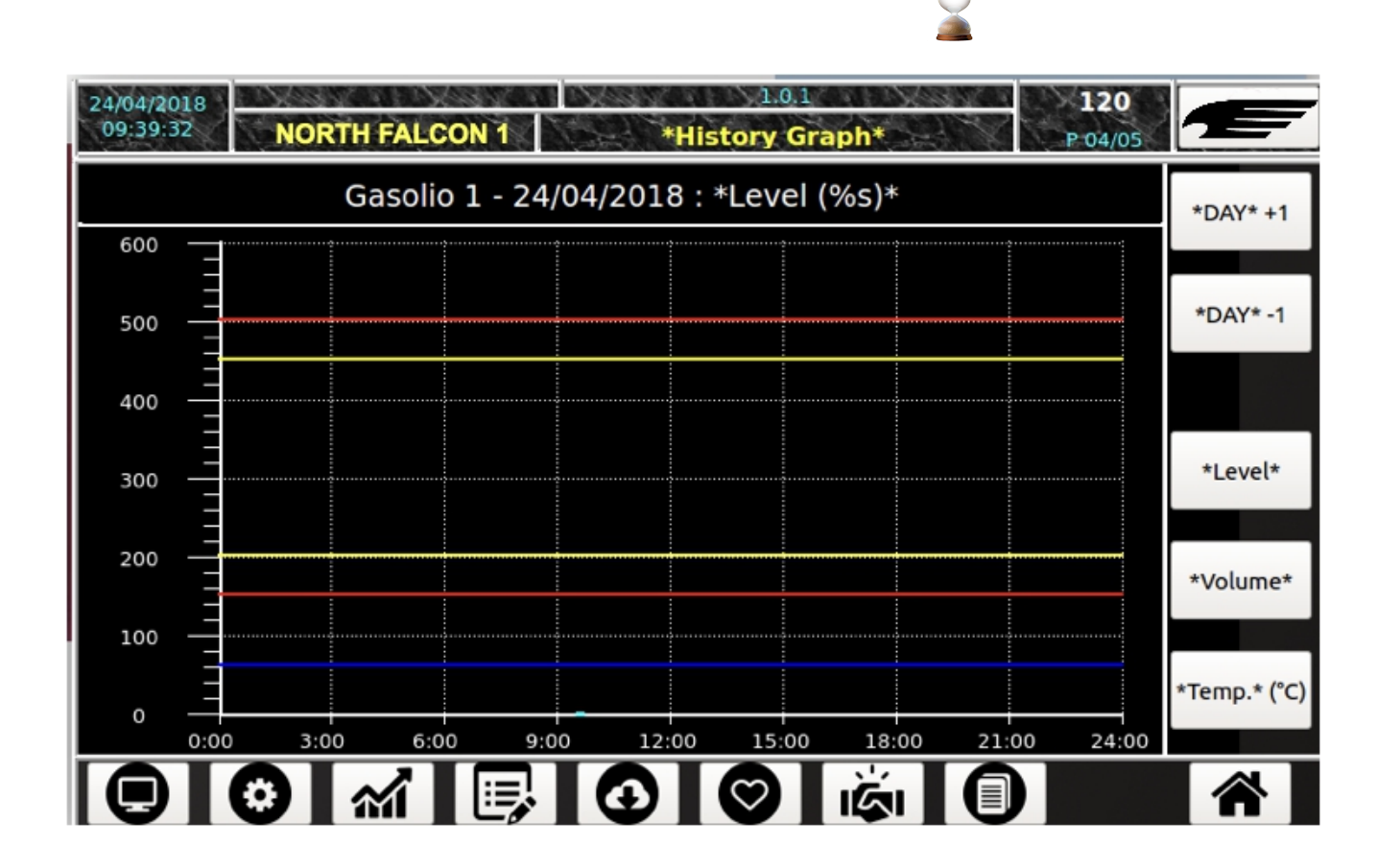

#### Following the colors legend starting from the top:

| COLOR  |      |       |                              | DESCR    | IPTION               |          |          |               |        |     |              |
|--------|------|-------|------------------------------|----------|----------------------|----------|----------|---------------|--------|-----|--------------|
| BLUE   |      |       |                              | water le | vel                  |          |          |               |        |     |              |
| BLUE   |      |       |                              | thresho  | id WATEF             | RALAR    | м        |               |        |     |              |
| RED    |      |       |                              | product  | t level thre         | eshold ' | VERYLON  | N             |        |     |              |
| YELLOW |      |       |                              | product  | t level thre         | eshold   | LOW      |               |        |     |              |
| GREEN  |      |       |                              | Product  | <b>t level tre</b> i | nd       |          |               |        |     |              |
|        |      |       | Product level threshold HIGH |          |                      |          |          |               |        |     |              |
| TELLOW |      |       |                              | Product  | t <b>level thr</b> e | eshold / | ALTISSIN | 10            |        |     |              |
| RED    |      |       |                              |          |                      |          |          |               |        |     |              |
| Legend | (the | lines | are                          | present  | only                 | if       | the      | corresponding | alarms | are | configured): |

### 8.1.1.4 HISTORICAL LIST

### The window below shows how the LIST HISTORY page is presented

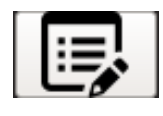

| 24/04/2018<br>09:39:53 | NORTH FA   | LCON 1     | *His        | 1.0.1<br>tory List* |          | <b>130</b><br>P:01/05 | E        |
|------------------------|------------|------------|-------------|---------------------|----------|-----------------------|----------|
|                        |            | Gasolio    | 1 - 24/04/2 | 018                 |          |                       | *DAY* +1 |
| *Time*                 | *Prd (%s)* | *Prd (%s)* | *H2O (%s)*  | *Temp.* (°C)        | *Status* |                       |          |
| 09:38:56               | 0.00       | 0.00       | 0.00        | 0.0                 | 01       |                       | *DAY* -1 |
| 09:37:52               | 0.00       | 0.00       | 0.00        | 0.0                 | 01       |                       |          |
| 09:36:48               | 0.00       | 0.00       | 0.00        | 0.0                 | 01       |                       |          |
| 09:35:44               | 0.00       | 0.00       | 0.00        | 0.0                 | 01       |                       |          |
| 09:34:39               | 0.00       | 0.00       | 0.00        | 0.0                 | 01       |                       |          |
| 09:33:35               | 0.00       | 0.00       | 0.00        | 0.0                 | 99       |                       |          |
| 09:32:31               | 0.00       | 0.00       | 0.00        | 0.0                 | 99       |                       |          |
|                        |            |            |             |                     |          |                       |          |
|                        |            |            |             |                     |          |                       |          |
| ļ                      |            |            |             |                     |          |                       |          |
|                        | <b>)</b>   |            | $\bigcirc$  |                     |          |                       |          |

Below is the legend of the data visible on the page according to the time:

- Prd (mm) Level of the product in the tank expressed in [mm]
- Prd (I) Volume of product in the tank expressed in [1]
- H2O (I) Volume of water in the tank expressed in []
- T(C) Product temperature expressed in [°C]

#### Legend of the tank:

- STATUS OK (0): everything is OK
- NO LINK (1): no communication
- HIGH (2): HIGH product level
- LOW (3): product level low
- OUT OF RANGE (4): the level detected by the probe exceeds the maximum level reported in the information table
- \* PROBE(5): internal probe problem, the detected measurement is not reliable
- HIGH + HIGH (6): product level HIGHEST
- LOW + LOW (7): product level VERY LOW
- WATER (10): level water
- WATER + HIGH (12): level water + product level HIGH
- WATER + LOW (13): level water + product level LOW
- \* WATER + OUT OF RANGE (14): level water + OUT OF SCALE PRODUCT
- WATER + PROBE (15): level water + internal probe problem
- WATER + HIGH HIGH (16): level water + product level HIGHEST
- \* WATER + LOW LOW (17): level water + product level VERY LOW
- WATER + NO LINK (18, 19): level water + no communication
- DISABLED (30): probe disabled during configuration
- NOT INITIALIZED (99): tank configured and enabled but still no information received from the probe

# 8.1.1.5 DELIVERY LIST

The window below shows what the DELIVERY LIST page looks like

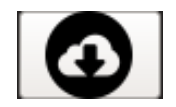

| 24/04/2018<br>09:40:11 NORTH F/<br>*Date - Time* | ALCON 1     | *Delivery<br>Gasolio | 1.0.1<br>//Leakage Lis<br>1 - | 140<br>P-01/05   |  |
|--------------------------------------------------|-------------|----------------------|-------------------------------|------------------|--|
| *Date - Time*                                    | Start (% c) | Gasolio              | 1 -                           |                  |  |
| *Date - Time*                                    | Start (9/c) |                      |                               |                  |  |
|                                                  | Start (%5)* | *End (%s)*           | *Qty (%s)*                    | *Interval (min)* |  |
| 2018/04/13-00:44                                 | 1390.40     | 1606.50              | 216.10                        | 6                |  |
| 2018/04/13-00:19                                 | 1027.27     | 1392.83              | 365.56                        | 7                |  |
| 2018/04/12-22:40                                 | 911.27      | 1326.23              | 414.96                        | 6                |  |
| 2018/04/12-16:37                                 | 755.77      | 1005.57              | 249.80                        | 7                |  |
| 2018/04/11-17:22                                 | 1195.70     | 1466.57              | 270.87                        | 6                |  |

Below is the legend of the data visible on the page according to the time:

| lnit. (l)      | Initial volume expressed in [1]                               |
|----------------|---------------------------------------------------------------|
| End (I)        | Final volume expressed in [1]                                 |
| Qty (I)        | Delivery (quantity discharged into the tank) expressed in [1] |
| Interval (min) | Duration expressed in [min]                                   |

| 8.1.1.6 DIAGNOSTICS                                                                                                 |
|----------------------------------------------------------------------------------------------------|
| The window below shows what the DIAGNOSTICS page looks like                                                         |
| PAGE                                                                                                    |
| 24/04/2018         1.0.1         150           09:40:32         NORTH FALCON 1         *Diagnostic*         P-04/05 |
| Gasolio 1                                                                                                    |
|                                                                                                    |
| *Firmware Version*                                                                                                  |
| *Temp.* (°C)                                                                                                    |
| *Diagnostic*                                                                                                    |
|                                                                                                    |
|                                                                                                    |
|                                                                                                    |
|                                                                                                    |

NB. The data shown are for personel use NORTHFALCON

# 8.1.1.7 RECONCILIATION The window below shows how the RECONCILIATION page is presented PAGE 1.0.1 24/04/2018 160 09:40:52 **NORTH FALCON 1** \*Reconciliation\* P 03/05 Gasolio 1 - 24/04/2018 \*DAY\* +1 Hour Start Vol. \*End Vol. \*Diff.Vol.\* Dispenser Delta Vol. \*DAY\* -1

Below is the legend of the data visible on the page according to the time:

| NOW             | Time of reference                 |
|-----------------|-----------------------------------|
| VOL-INITIAL     | Initial time volume               |
| VOL-FINAL       | Final time volume                 |
| VOL-DIFF        | Volume difference over the hour   |
| SUPPLIER        | Volume delivered during the hour  |
| DELTA VOLUME    | Value of hourly reconciliation    |
| GG +1<br>GG-1   | Select next day                   |
| AUTOCALIBRATION | Previous day selection            |
|                 | Self-calibration of data analysis |

Reconciliation is only available if the Console receives sales data from an FCC/ POS management system that supports the

reconciliation process

### 8.1.1.8 Auto-calibration

This function must be activated by SIBYLLA\_CONFIG, where the user can decide which tank self-calibration must be activated, one

or more tanks can be activated at the same time.

From the reconciliation section, press

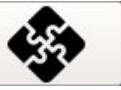

to access the AUTOCALIBRATION session.

| *Autocalibration Log* - Serb. Benzina 1 |        |              |           |               |             |   |              |
|-----------------------------------------|--------|--------------|-----------|---------------|-------------|---|--------------|
| *Interval*                              | N.Step | *Diff.Orig.* | *Average* | Diff to orig. | *Variation* |   |              |
| 0 - 10                                  | 01     | 22.2         | 22.2      | 0.0           | 0.0         | * | Num.Series   |
| 10 - 20                                 | 01     | 22.2         | 22.2      | 0.0           | 0.0         |   |              |
| 20 - 30                                 | 01     | 22.2         | 22.2      | 0.0           | 0.0         |   | Differential |
| 30 - 40                                 | 01     | 22.2         | 22.2      | 0.0           | 0.0         |   |              |
| 40 - 50                                 | 01     | 22.2         | 22.2      | 0.0           | 0.0         |   | *Variation*  |
| 50 - 60                                 | 01     | 22.2         | 22.2      | 0.0           | 0.0         |   |              |
| 60 - 70                                 | 01     | 22.2         | 22.2      | 0.0           | 0.0         |   | Difference   |
| 70 - 80                                 | 01     | 22.2         | 22.2      | 0.0           | 0.0         |   |              |
| 80 - 90                                 | 01     | 22.2         | 22.2      | 0.0           | 0.0         |   |              |
| 90 - 100                                | 01     | 22.2         | 22.2      | 0.0           | 0.0         | Ŧ |              |
| 0                                       |        |              |           | <b>Man</b>    |             |   |              |
|                                         |        |              |           |               |             |   | CHIUSO       |
| 0                                       |        |              |           |               |             |   |              |

Below is the legend of the data visible on the page according to the time interval:

| INTERVAL       | Interval - height in centimeters                                      |
|----------------|-----------------------------------------------------------------------|
| NSTEP Number   | of deliveries in the specific range                                   |
| DIFF ORIGIIN   | Volume difference in level range, calculated on the original table    |
| AVERAGE        | Average volume difference in the interval, considering all the phases |
| DIFF TO ORIGIN | Difference between the average and the "original difference".         |
| VARIATION      |                                                                       |
|                | Variance in the average of differences                                |

NOTE The keys on the right are used to switch between different types of graphs.

 $\overline{\bigcirc}$ 

# 8.1.1.9 SHIFT REPORT

#### The window below shows how the page is presented SHIFT REPORT

| 24/0<br>09: | 4/2018<br>44:20        | NORTH | FALCON 1     | Sh         | 1.0.1    |         | 170<br>P.03/05 | E     |
|-------------|------------------------|-------|--------------|------------|----------|---------|----------------|-------|
|             | Gasolio 1 - 12/04/2018 |       |              |            |          |         | GG +1          |       |
| ID          | Inizio                 | Fine  | Vol.Iniziale | Vol.Finale | Delivery | Shift   |                | 55.11 |
| 01          | :                      | 15:58 | 948.73       | 0.00       | 0.00     | 948.73  |                | 66-1  |
| 01          | 15:58                  | 15:59 | 974.70       | 0.00       | 0.00     | 974.70  |                | 00-1  |
| 02          | 15:59                  | 16:00 | 974.70       | 972.10     | 0.00     | 2.60    |                |       |
| 03          | 16:00                  | 16:01 | 972.10       | 0.00       | 0.00     | 972.10  |                |       |
| 04          | 16:01                  | 16:03 | 1038.13      | 0.00       | 0.00     | 1038.13 |                |       |
| 05          | 16:03                  | 16:04 | 1038.00      | 729.83     | 0.00     | 308.17  |                |       |
| 06          | 16:04                  | 22:36 | 729.83       | 907.53     | 0.00     | -177.70 |                |       |
| 07          | 22:36                  | 22:45 | 907.53       | 911.27     | 0.00     | -3.74   |                |       |
|             |                        |       |              |            |          |         |                |       |
|             |                        |       |              |            |          |         |                |       |
| 6           |                        |       |              |            |          |         |                |       |
| Ľ           | 7                      |       |              |            |          |         |                |       |

Below is the legend of the data visible on the page according to the ID:

| ID          | progressive during the day          |
|-------------|-------------------------------------|
| START       | Beginning of the turn               |
| END         | End of the round                    |
| INITIAL VOL | Volume at the beginning of the turn |
| FINAL VOL   | Volume at the end of the shift      |
| DELIVERY    | Delivery volume if present          |
| SHIFT       | Start-end volume difference         |

### 8.1.2 LOG ALARMS

Returning to the TANK LIST page, the circular menu is accessed using the key

The window below shows the page of the ALARM LOG sequence menu

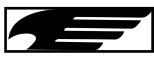

| 24/04/2018<br>09:37:12 | NORTH    | FALCON 1 | 1.0.1<br>*ALARMS LOG* | 200<br>P:05/05 | F    |
|------------------------|----------|----------|-----------------------|----------------|------|
| *Date -                | Time*    | *Tank*   | *Alarm*               | *Status*       |      |
| 24/04/20               | 18 09:34 | 04       | NO IINK               | *ACK*          |      |
| 24/04/20               | 18 09:34 | 03       | NO IINK               | *ACK*          |      |
| 24/04/20               | 18 09:34 | 02       | NO IINK               | *ACK*          |      |
| 24/04/20               | 18 09:34 | 01       | NO IINK               | *ACK*          |      |
| 24/04/20               | 18 09:34 | 05       | NO IINK               | *ACK*          |      |
| 24/04/20               | 18 09:34 | 05       | NO IINK               | *ACTIVE*       | АСК  |
| 24/04/20               | 18 09:34 | 04       | NO IINK               | *ACTIVE*       |      |
| 24/04/20               | 18 09:34 | 03       | NO IINK               | *ACTIVE*       |      |
| 24/04/20               | 18 09:34 | 02       | NO IINK               | *ACTIVE*       |      |
| 24/04/20               | 18 09:34 | 01       | NO IINK               | *ACTIVE*       |      |
| 23/04/20               | 18 09:17 | 02       | NO IINK               | *ACK*          |      |
| 23/04/20               | 18 09:17 | 01       | NO IINK               | *ACK*          | 1790 |
| 23/04/20               | 18 09:16 | 02       | NO IINK               | *ACTIVE*       | N.Y. |

Below is the legend of the data visible on the page according to the time:

| DATE & TIME | Date and time of the alarm occurrence             |
|-------------|---------------------------------------------------|
| TANK        | Number of the tank in question                    |
| Alarm       | Tank status                                       |
| STATE       | •ACTIVE (red): active alarm                       |
|             | •CLEAR (green): alarm resolved                    |
| АСК         | •ACK (yellow): Silenced alarm (taken into charge) |
|             | Button to silence all active alarms               |

NOTES: Upon activation of each new alarm the console emits an acoustic sound .. To be silent, the user must open this page and press the ACK button. The audible alarm is deactivated and the alarm is marked in yellow to mean taken in charge. If there is a relay associated with the alarm, the relay will remain active until the alarm is present. The ACK key silences the audible alarm but does not change the relay signal.

### 8.1.3 LIST OF DISPENSERS

Returning to the TANK LIST page, the circular menu is accessed using the key The

window below shows the page of the sequential menu LIST OF DISPLAYS

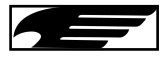

| 24/04/2018<br>09:37:59 | NOR  | TH FAL | CON 1  | No.          | 1.0.1<br>*LIST FUEL* |        | 30<br>P 05/  | 0          |
|------------------------|------|--------|--------|--------------|----------------------|--------|--------------|------------|
| *Date*                 | Hour | *Fuel* | Nozzle | *Total (%s)* | *Last (%s)*          | 'Tank' | 'Delta Vol.? | 'olume (%s |
| 24/ 4/2018             | 09   | 01     | 01     | 0.00         | 0.00                 | 03     | 0.00         | 0.00       |
| 24/ 4/2018             | 09   | 01     | 02     | 0.00         | 0.00                 | 02     | 0.00         | 0.00       |
| 24/ 4/2018             | 09   | 01     | 03     | 0.00         | 0.00                 | 05     | 0.00         | 0.00       |
| 24/ 4/2018             | 09   | 01     | 04     | 0.00         | 0.00                 | 01     | 0.00         | 0.00       |
| 24/ 4/2018             | 09   | 02     | 01     | 0.00         | 0.00                 | 01     | 0.00         | 0.00       |
| 24/ 4/2018             | 09   | 02     | 02     | 0.00         | 0.00                 | 02     | 0.00         | 0.00       |
| 24/ 4/2018             | 09   | 02     | 03     | 0.00         | 0.00                 | 02     | 0.00         | 0.00       |

The real time situation of the disbursements received from the POS system is reported

Below is the legend of the data visible on the page according to the time:

| DATA                 | Current date                                                                                                    |
|----------------------|----------------------------------------------------------------------------------------------------|
| NOW                  | Current time                                                                                                    |
| DISPENSER            | Dispenser number configured                                                                                                    |
| GUN                  | Dispenser gun number                                                                                                    |
| тот%                 | Total disbursements over the hour                                                                                                   |
| LAST%                | Last delivery                                                                                                    |
| TANK<br>DELTA VOLUME | differential tank number connected to the gun<br>difference between the volume variation detected by the probe and the outputs made |
| VOLUME               | volume difference in the tank connected to the gun                                                                                  |

### 8.1.4 PLLD

Returning to the TANK LIST page, the circular menu is accessed using the key The window below shows the page of the sequential VALUES PLLD menu

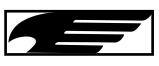

| 24/04/2018<br>09:38:17 | NORTH FALCON 1 | 1.0.1<br>* LPM VALUES* | 400<br>P-01/05 |
|------------------------|----------------|------------------------|----------------|
| PLLD 01                |                |                        |                |
| PLLD 02                |                |                        |                |
| PLLD 03                |                |                        |                |
| PLLD 04                |                |                        |                |
| PLLD 05                |                |                        |                |
| PLLD 06                |                |                        |                |
| PLLD 07                |                |                        |                |
| PLLD 08                |                |                        |                |
|                        | 이는 아프 말을 가 봐.  |                        |                |

Below is the legend of the data visible on the page:

List of PLLDs with the real-time value of line pressure

### 8.1.5 INFORMATION PAGE

Returning to the TANK LIST page, the circular menu is accessed using the key The

window below shows how the accessible page is presented INFORMATION

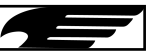

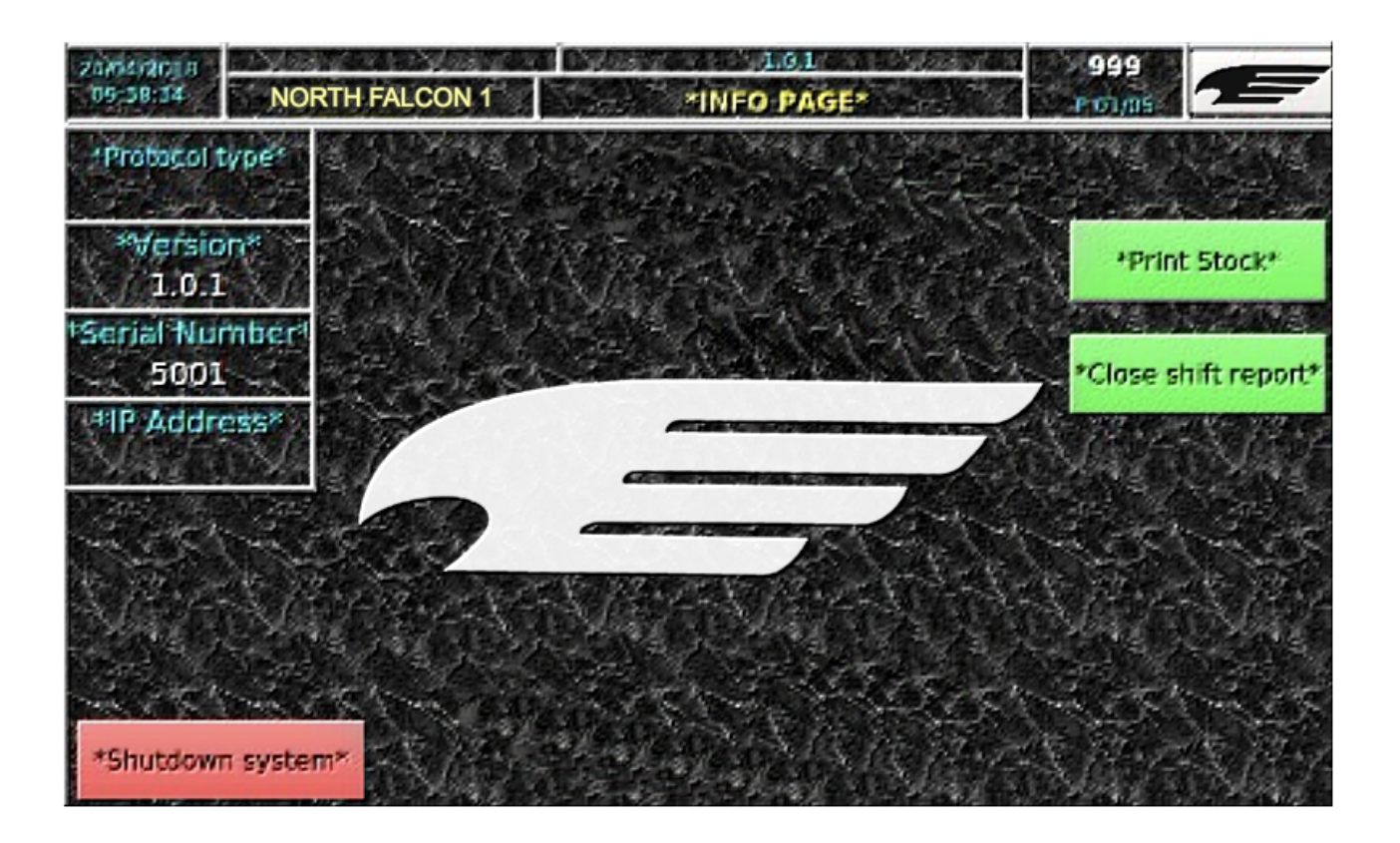

Below is the legend of the data visible on the page:

| DATE HOUR<br>IP ADDRESS       |                                      |
|-------------------------------|--------------------------------------|
| FIRMWARE REVIEW               | 1.01                                 |
| NUMBER OF PAGE                | 999                                  |
| SERVICE STATION NAME PROTOCOL | North Falcon                         |
| OST COMMUNICATION RED POWER   | Tank name<br>safe shutdown procedure |
| BUTTON                        | on RS232 serial port                 |
| GREEN PRINT BUTTON            | GREEN BUTTON                         |
| SHIFT REPORT                  |                                      |

### 1. Print Stock

The console can be connected to a serial printer via the RS232 serial port. After connection, the user can print the current stock, ie the total product quantity for each tank and also the stock by product group. (NextImplementation)

### 2. Shift Report

#### The console is able to manage Shift Reports.

The shift report can be closed and subsequently opened manually. Shift multiple daily reports can be configured.

The following table shows the steps of the procedure required to manage Shift Reports:

- 1 Get to page 999
- 2 Press the "Close shift report" button and confirm the resulting message (the current Shift Report is closed and another is opened)

You can access the "Shift Report" page and view the data of the daily Shift Report,

If a delivery is in progress, the value of the final volume of the Shift report is equal to the volume in the cistern before the start

of the Delivery.

### 9-ROUTINE MAINTENANCE

Maintenance activities are defined and managed according to EN 60079-17.

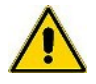

IMPORTANT: Maintenance must only be carried out by authorized personnel or by the manufacturer himself

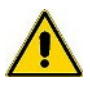

IMPORTANT: Maintenance of the electrical connections must be carried out only by adequately trained and trained personnel (refer to the console installation manual)

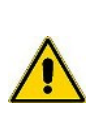

IMPORTANT: Opening the console may compromise the safety level of the equipment, therefore maintenance operations must be performed only by authorized personnel or by the manufacturer himself

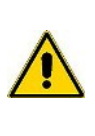

IMPORTANT: Modifications to the console are prohibited, unless authorized by the manufacturer

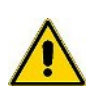

IMPORTANT: Do not use compressed air or detergents / liquids of any kind, to clean the console and screen

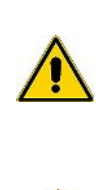

IMPORTANT: Periodically check the cleaning and integrity status of the equipment and its connections

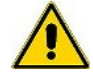

IMPORTANT: Use a cleaning cloth for monitors / screens/ TVs to clean the display and the console

## 10-SUPPORT

If North Falcon requires direct assistance, it is essential to connect the console to an Internet network: and to configure the router by associating with the private IP address of the console to a corporate public IP address, open port 22 for the console access and port 80 for web access. All the data of interest of the console can thus be viewed directly by North Falcon staff.

An alternative is to use third-party programs (for example, Team Viewer 7 on the site under Assistance / Support), to allow remote connection between computers (the console must be connected to the computer to which North Falcon will connect remotely).

Contact the assistance service of North Falcon by email: <a href="https://www.technicalsupport@northfalconenergy.com">technicalsupport@northfalconenergy.com</a>

# **11-SAFETY INSTRUCTIONS**

The safety instructions are attached to this document..

# 12-NOTIFICATION

# 13-REVISIONS

### The following table lists the revisions of the document:

| N. Of<br>Revisions | Date       | Description | Firmware<br>Revision |
|--------------------|------------|-------------|----------------------|
| 01                 | March 2018 | Issuance    | 1.0.0                |
| 02                 |            |             |                      |
| 03                 |            |             |                      |
| 04                 |            |             |                      |
|                    |            |             |                      |
|                    |            |             |                      |
|                    |            |             |                      |
|                    |            |             |                      |
|                    |            |             |                      |
|                    |            |             |                      |
|                    |            |             |                      |
|                    |            |             |                      |
|                    |            |             |                      |
|                    |            |             |                      |

This page is intentionally blank

**הָפּרָדוְרְבּו**ּכְ<sup>5</sup>תָּ

# North Falcon Energy

Dudullu OSB Mah. DES 1. Cad 3/50 Umraniye/ISTANBUL TURKEY

Tel: +90 216 2667195

technicalsupport@northfalconenergy.com

www.northfalconenergy.com